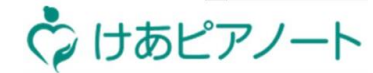

1.利用準備 2.シフト登録 3.日次業務 4.ユーザ管理 5.サービス設定 6.その他設定

# 【2.シフト登録】

# 2-1 シフトの新規作成

1.利用準備 2.シフト登録 3.日次業務 4.ユーザ管理 5.サービス設定 6.その他設定

🗇 けあピアノート

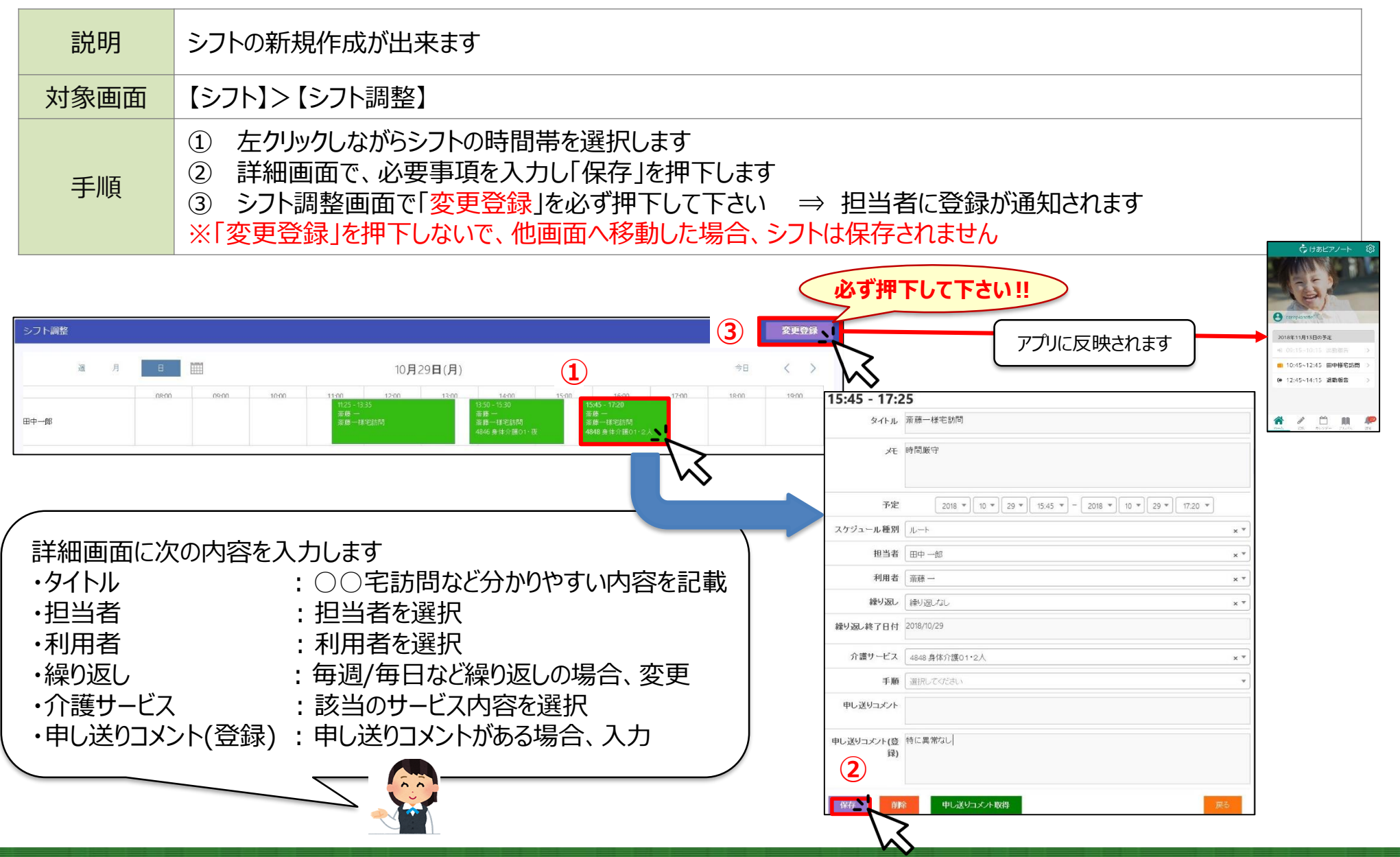

## 2-2 シフトの変更

1.利用準備 2.シフト登録 3.日次業務 4.ユーザ管理 5.サービス設定 6.その他設定

🖒 けあピアノート

| 説明    | シフトの変更が可能です                                                                                                    |  |  |  |  |  |  |  |  |  |  |  |
|-------|----------------------------------------------------------------------------------------------------|--|--|--|--|--|--|--|--|--|--|--|
| 対象画面  | 【シフト】>【シフト調整】                                                                                                    |  |  |  |  |  |  |  |  |  |  |  |
| 手順    | <ol> <li>該当のスケジュールを選択し、変更後の時間に移動します</li> <li>変更が完了しましたら、「変更登録」ボタンを押下します ⇒ 担当者に変更が通知されます</li> <li>※「変更登録」を押下しないで、他画面へ移動した場合、シフトは保存されません</li> <li>※時間以外の変更は、該当のスケジュールを押下し、詳細画面で変更します</li> </ol>                                                                                                    |  |  |  |  |  |  |  |  |  |  |  |
| シフト調整 | Control = 2000 (1000 (1000 ( |  |  |  |  |  |  |  |  |  |  |  |
| 通     | 月 田 田 11月05日(月) 今日 < > 11月                                                                                                    |  |  |  |  |  |  |  |  |  |  |  |
| 訪問太郎  | 08:00       09:00       10:00       12:00       13:00       14:00       15:00       16.00       18:00       19:00         14:35 - 16:15       14:35 - 16:15       14:35 - 16:15       14:35 - 16:15       16:30 - 18:25       7.7 + 大部         11:4 = #!!       11:4 = #!!       11:4 = #!!       11:4 = #!!       14:46 - 94 + 1'#:01 + 76       19:00         14:46 - 94 + 1'#:01 + 76       16:30 - 18:25       7.7 + 大部       19:00       19:00         11:4 = #!!       11:4 = #!!       11:4 = #!!       11:4 = #!!       11:4 = #!!       11:4 = #!!         11:4 = #!!       11:4 = #!!       11:4 = #!!       11:4 = #!!       11:4 = #!!       11:4 = #!!       11:4 = #!!         11:4 = #!!       11:4 = #!!       11:4 = #!!       11:4 = #!!       11:4 = #!!       11:4 = #!!         11:4 = #!!       11:4 = #!!       11:4 = #!!       11:4 = #!!       11:4 = #!!       11:4 = #!!       11:4 = #!!         11:4 = #!!       11:4 = #!!       11:4 = #!!       11:4 = #!!       11:4 = #!!       11:4 = #!!         11:4 = #!!       11:4 = #!!       11:4 = #!!       11:4 = #!!       11:4 = #!!       11:4 = #!!         11:4 = #!!       11:4 = #!!       11:4 = #!!       11:4 = #!!       11:4 = #!!       11:4 = #!!                                                                                                    |  |  |  |  |  |  |  |  |  |  |  |

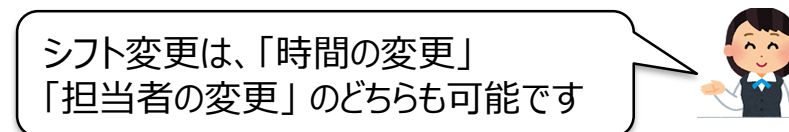

# 2-3 シフトの削除方法

1.利用準備 2.シフト登録 3.日次業務 4.ユーザ管理 5.サービス設定 6.その他設定

🗘 けあピアノート

| 説明   | 乍成したシフトを削除出来ます                                                                                                    |  |  |  |  |  |  |  |  |
|------|----------------------------------------------------------------------------------------------------|--|--|--|--|--|--|--|--|
| 対象画面 | 【シフト】>【シフト調整】                                                                                                    |  |  |  |  |  |  |  |  |
| 手順   | <ol> <li>該当のスケジュールを選択します</li> <li>詳細画面で「削除」ボタンを押下します</li> <li>削除したら、「変更登録」ボタンを押下します ⇒ 担当者に削除が通知されます</li> <li>※「変更登録」を押下しないで、他画面へ移動した場合、シフトは保存されません</li> </ol> |  |  |  |  |  |  |  |  |

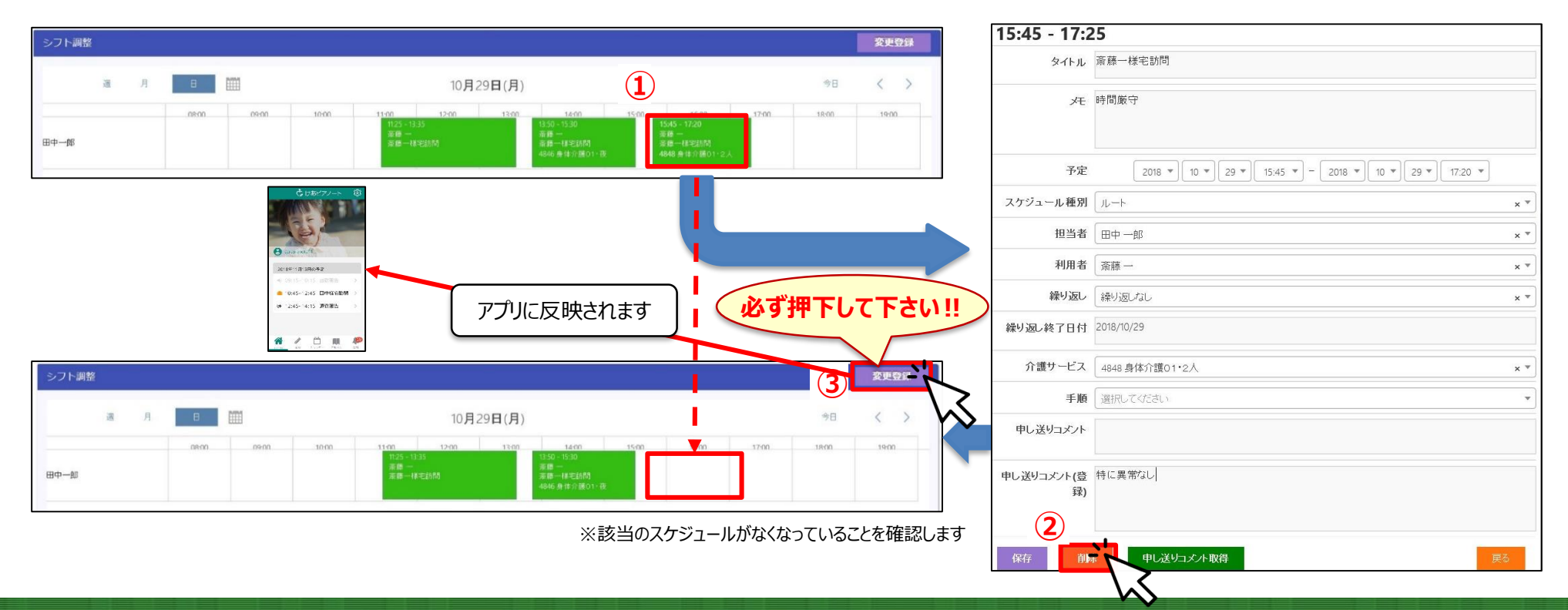

## 2-4 シフトの一括取込方法

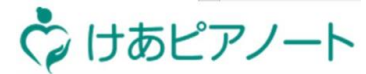

1.利用準備 2.シフト登録 3.日次業務 4.ユーザ管理 5.サービス設定 6.その他設定

| 説明   | 指定のフォーマットでスケジュール情報を作成することで、一括でけあピアノ―トヘスケジュール登録が行えます<br>※指定フォーマットの説明は、 <u>2-4 (参考)</u> に記載                                          |
|------|----------------------------------------------------------------------------------------------------|
| 対象画面 | 【シフト】>【シフト取込】                                                                                                    |
| 手順   | <ol> <li>シフトCSVの入力欄をクリックします</li> <li>ファイル選択画面にて、対象ファイルを選択し「開く」ボタンを押します</li> <li>「登録」ボタンを押します</li> <li>確認画面で「はい」ボタンを押します</li> </ol> |

|                                       | ◎ 開<                                                                                                    | ×                                    |
|---------------------------------------|----------------------------------------------------------------------------------------------------|--------------------------------------|
|                                       | ← → ✓ ↑  PC > デスクトップ > けあどアシフト ∨                                                                                                    | ひ けあピアシフトの検索 ク                       |
|                                       | 整理 ▼ 新しいフォルダー                                                                                                    | ::: • 🔟 😯                            |
|                                       | PC         名前         更新日時                                                                                                    | 種類 サイズ                               |
|                                       | □ 3D オブジェクト 🔹 care-pia_shift_201904.csv 2019/04/22 18:54                                                                                                    | Microsoft Excel CS 1 KB              |
| シフト取込                                 | ダウンロード     ゴーズ     ゴーズ     ゴー     ゴー     ゴ |                                      |
| 取込方法 必須 通常                            | ■ 7メ0ト97<br>■ ドキュメント<br>■ ビカエュ<br>7アイル省( <u>N</u> ): care-pia_shift_201904.csv                                                                                                    | すべてのファイル (*.*) ~<br>2   「関く(①) キャンセル |
| シフトCSV Main Care-pia_shift_201904.csv |                                                                                                    |                                      |
| 3 登録                                  |                                                                                                    |                                      |

## 2-4 (参考)シフトの一括取込の指定フォーマット

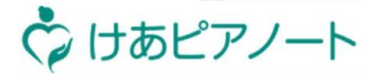

1.利用準備 2.シフト登録 3.日次業務 4.ユーザ管理 5.サービス設定 6.その他設定

#### 説明

#### 訪問スケジュールを一括で取り込む際の指定フォーマットです

| A1 ▼ : × ✓ fx スケジュールID |       |        |       |       |          |       | ) /      | )    |   |       |      |       |       |       |      |       |     |
|------------------------|-------|--------|-------|-------|----------|-------|----------|------|---|-------|------|-------|-------|-------|------|-------|-----|
|                        | А     | В      | С     | D     | E        | F     | G        | н    |   | s     | т    | U     | V     | W     | х    | Y     | Z   |
| 1                      | スケジュ- | スケジュー  | 出力期間開 | 出力期間約 | サービス開    | サービス開 | サービス約    | サービス | Ē | サービスコ | サービス | サービス名 | 訪問者(^ | 訪問者(^ | 訪問者( | 訪問者(⁄ | 訪問者 |
| 2                      | サンプル行 | 「のため削降 | 除ください |       | 20190401 | 9:30  | 20190401 | 10:3 |   | 11    | 4845 | 身体介護( | 22222 | サンプル  | 太郎   | サンプル  | タロウ |

| 対象列 | 項目名           | 必須項目 | サンプル     | 備考                                |  |  |  |  |
|-----|---------------|------|----------|-----------------------------------|--|--|--|--|
| ••• | •••           |      |          |                                   |  |  |  |  |
| E列  | サービス開始日付(予定)  | •    | 20190401 |                                   |  |  |  |  |
| F列  | サービス開始時刻(予定)  | •    | 9:30     |                                   |  |  |  |  |
| G列  | サービス終了日付(予定)  | •    | 20190401 | 秋ヨリーLスのロ171のよい用炉、 於 」 时刻で入力します    |  |  |  |  |
| H列  | サービス終了時刻(予定)  | •    | 10:30    |                                   |  |  |  |  |
| ••• | •••           |      |          |                                   |  |  |  |  |
| M列  | 被訪問者(被介護者)ID  | •    | 11111    | 事前に、けあピアノートに登録したお客様のユーザーIDを入力します  |  |  |  |  |
| N列  | 被訪問者(被介護者)氏   | •    | サンプル     | アプリ画面に、スケジュール名として表示されます           |  |  |  |  |
| O列  | 被訪問者(被介護者)名   | •    | 花子       | アプリ画面に、スケジュール名として表示されます           |  |  |  |  |
| P列  | 被訪問者(被介護者)氏カナ |      | サンプル     |                                   |  |  |  |  |
| Q列  | 被訪問者(被介護者)名カナ |      | ハナコ      |                                   |  |  |  |  |
| R列  | サービスコード分類     | •    | 0        |                                   |  |  |  |  |
| S列  | サービスコード種類     | •    | 11       | 事前に、けあピアノートに登録したサービスコードのIDを入力します  |  |  |  |  |
| T列  | サービスコード項目     | •    | 4845     |                                   |  |  |  |  |
| U列  | サービス名称        |      | 身体介護01   |                                   |  |  |  |  |
| V列  | 訪問者(ヘルパー)ID   | •    | 22222    | 事前に、けあピアノートに登録したスタッフのユーザーIDを入力します |  |  |  |  |
| W列  | 訪問者(ヘルパー)氏    |      | サンプル     |                                   |  |  |  |  |
| X列  | 訪問者(ヘルパー)名    |      | 太郎       |                                   |  |  |  |  |
| Y列  | 訪問者(ヘルパー)氏カナ  |      | サンプル     |                                   |  |  |  |  |
| Z列  | 訪問者(ヘルパー)名カナ  |      | タロウ      |                                   |  |  |  |  |

# 2-5 登録シフト情報の一括削除

1.利用準備 2.シフト登録 3.日次業務 4.ユーザ管理 5.サービス設定 6.その他設定

けあピアノート

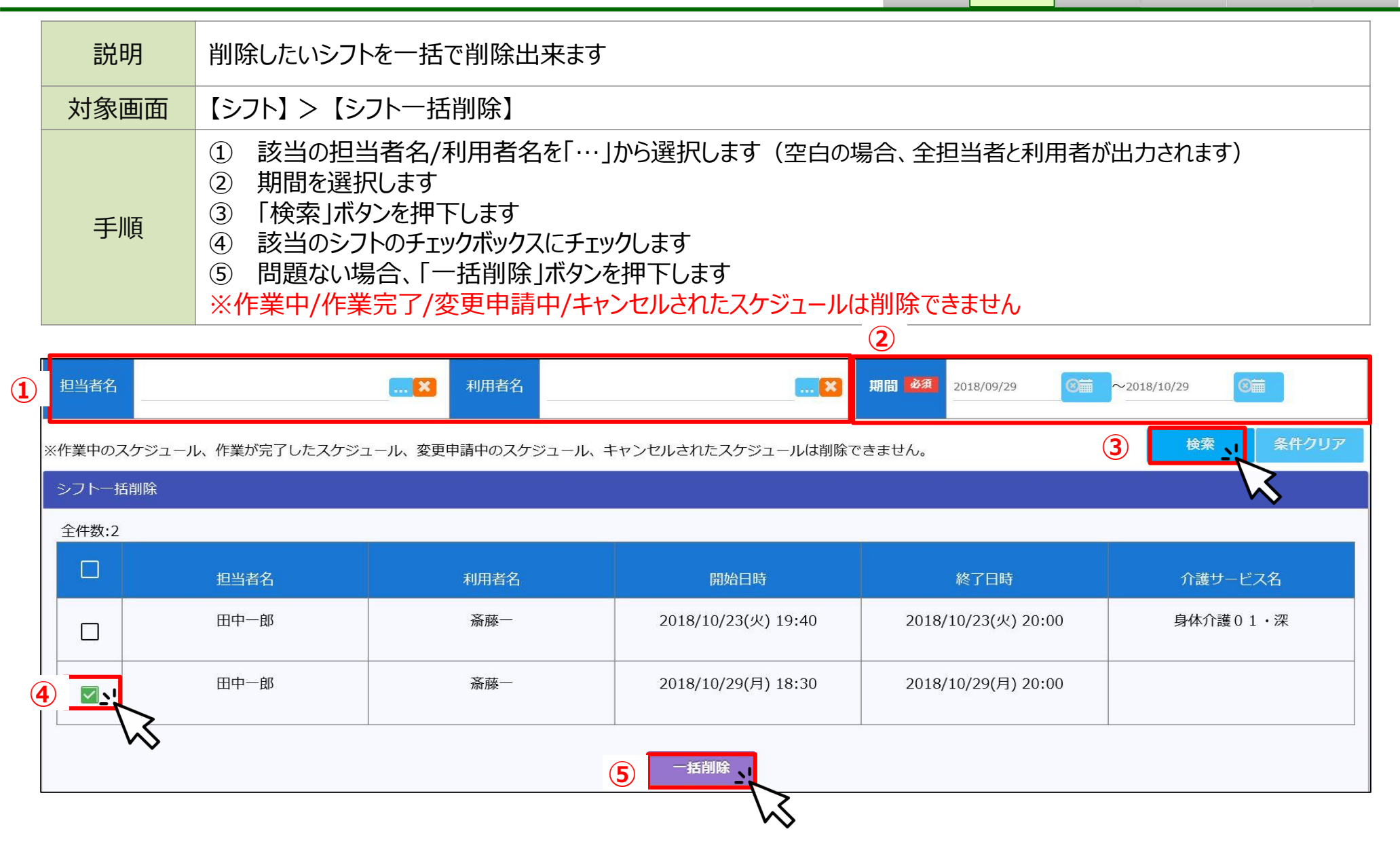